Zablokować dotyk na monitorze Avtek TouchScreen można na dwa sposoby.

Jeśli monitor jest zablokowany jak na rysunku 1 jest to spowodowane włączeniem funkcji USB DISC LOCK. Jeśli monitor jest zablokowany jak na rysunku 2 (pojawia się tylko ikona przekreślonej dłoni i napis "naciśnij czerwony przycisk pilota by odblokować" lub "Zablokowane") monitor został zablokowany pilotem.

Rysunek 1:

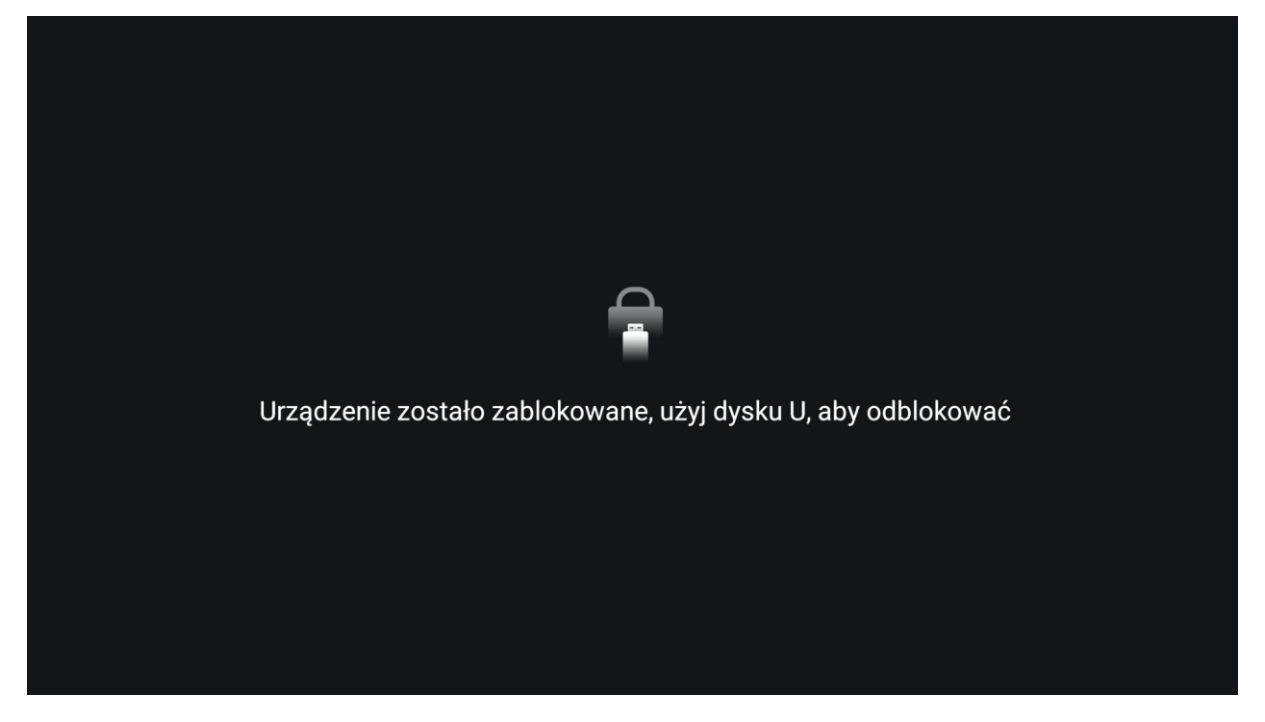

## Rysunek 2:

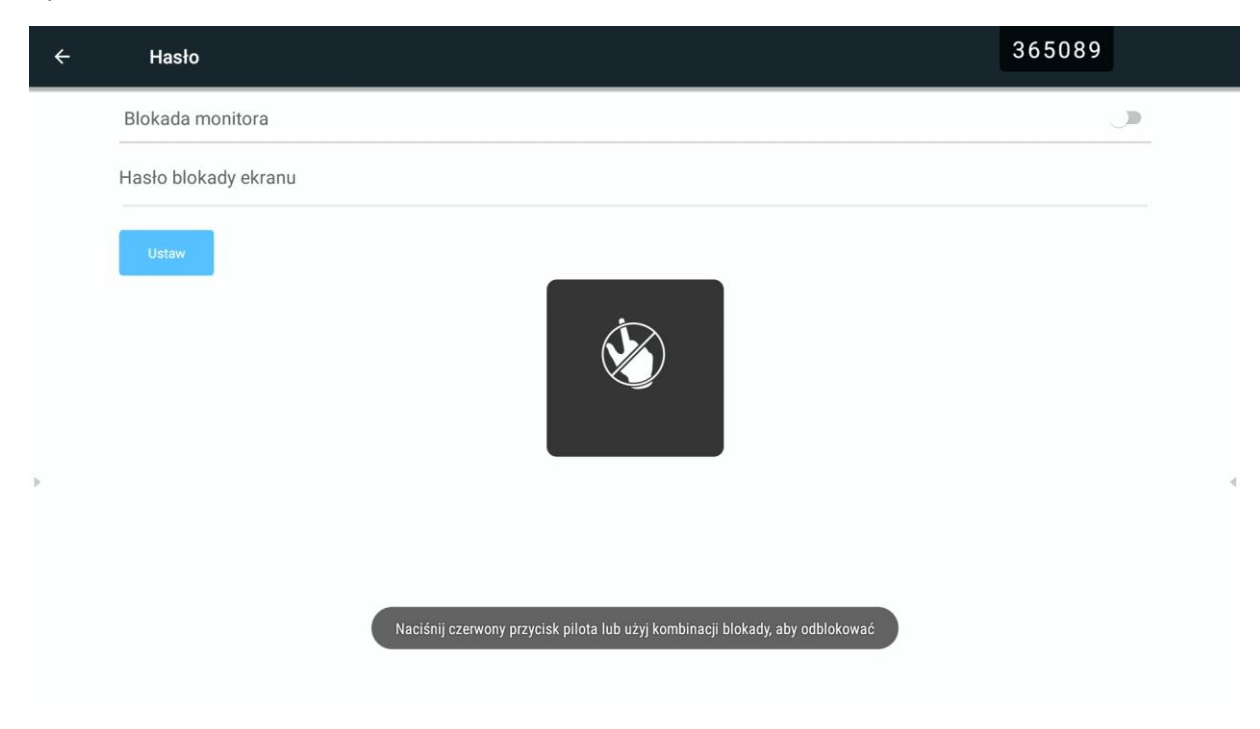

## **BLOKADA PILOTEM:**

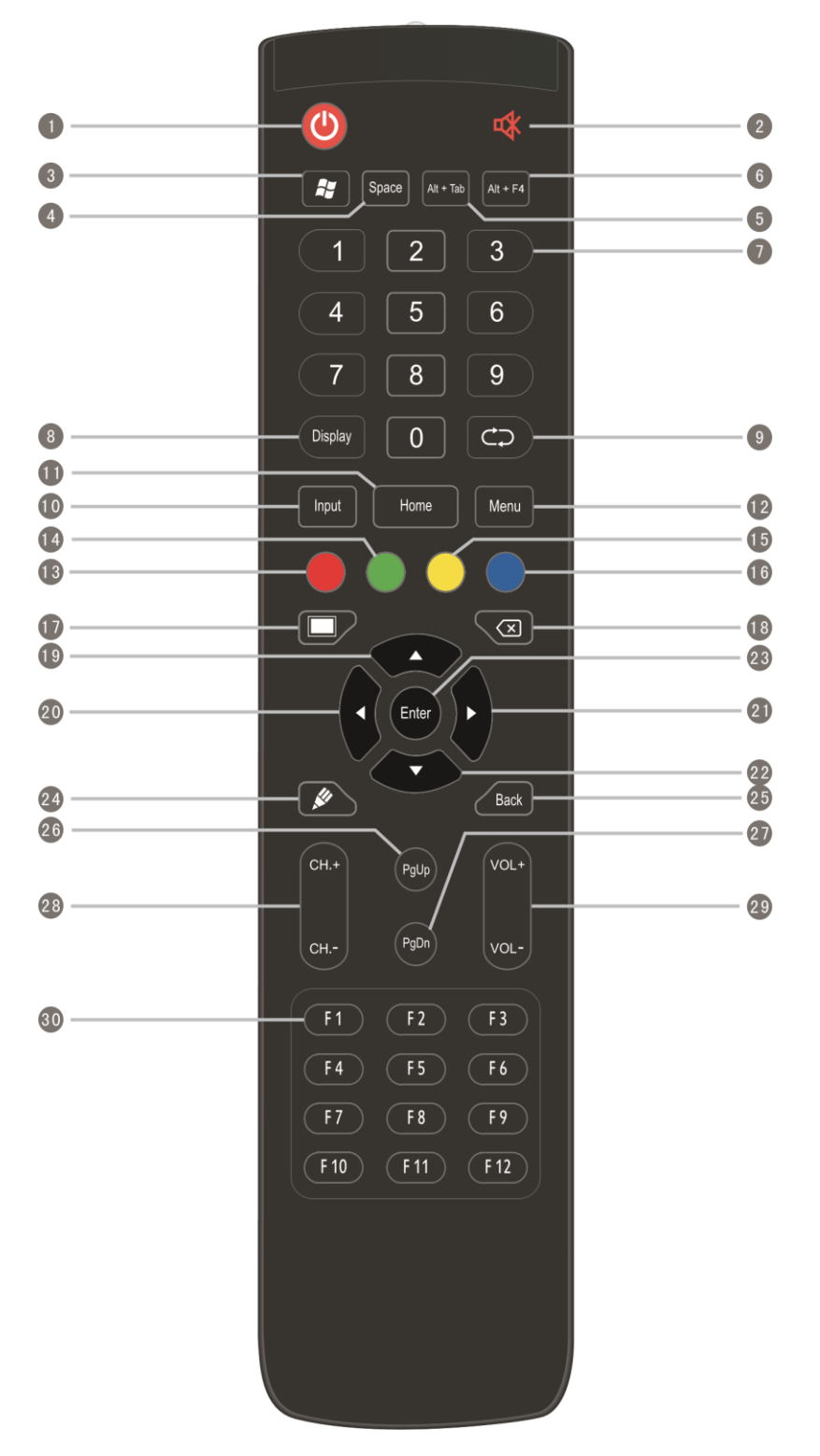

- 13 CZERWONY: blokuje/odblokowuje dotyk oraz przyciski na ramie monitora
- 14 ZIELONY: blokuje/odblokowuje przyciski na przedniej ramie monitora

- 15 ZÓŁTY: blokuje odblokowuje dotyk
- 16 NIEBIESKI: zamraża obraz i przywołuje pasek narzędzi przybliżania obrazu

## **USB DISC LOCK:**

By włączyć lub wyłączyć funkcję USB DICK LOCK/BLOKADA MONITORA należy wejść w Ustawienia -> Hasło -> USB DISC LOCK/BLOKADA MONITORA (w zależności od modelu monitora)

|         | Ustawi                                                  | ienia                                  |          |                         |                |         |  |  |
|---------|---------------------------------------------------------|----------------------------------------|----------|-------------------------|----------------|---------|--|--|
|         | Udd                                                     | stępnij<br>SAMBA Service               |          |                         |                |         |  |  |
|         |                                                         | adzonio                                |          |                         |                |         |  |  |
|         | •                                                       | Wyświetlacz                            |          |                         | Pamieć         |         |  |  |
|         |                                                         | Dźwiek                                 |          |                         | Aplikacie      |         |  |  |
|         | 0.00                                                    |                                        |          | -                       | , pintaoje     |         |  |  |
|         | Osobiste   Zabezpieczenia   Uruchamianie i wyłączanie   |                                        |          | Język, klawiatura, głos |                |         |  |  |
|         |                                                         |                                        | łączanie | â                       | Hasło          |         |  |  |
|         | Ustawienia kanału                                       |                                        | •        | Inne ustawien           | ia             |         |  |  |
|         | Sys                                                     | item                                   |          |                         |                |         |  |  |
| G       | Q                                                       | Data i czas                            |          | í                       | Informacje o t | ablecie |  |  |
|         |                                                         |                                        |          |                         |                |         |  |  |
| ,       | 111-                                                    |                                        |          |                         |                |         |  |  |
| ÷       | Hasło                                                   |                                        |          |                         |                |         |  |  |
| <i></i> | Hasło<br>Blokada n                                      | nonitora                               |          |                         |                |         |  |  |
| ~       | Hasło<br>Blokada n<br>Hasło blok                        | nonitora<br>kady ekranu                |          |                         |                |         |  |  |
| <       | Hasło<br>Blokada m<br>Hasło blok<br>Ustaw               | nonitora<br>xady ekranu                |          |                         |                |         |  |  |
| <b></b> | Hasło<br>Blokada n<br>Hasło blok<br>Ustaw               | nonitora<br>xady ekranu                |          |                         |                |         |  |  |
| ÷       | Hasło<br>Blokada n<br>Hasło blok<br>Ustaw               | nonitora<br>kady ekranu                |          |                         |                |         |  |  |
|         | Hasło<br>Blokada n<br>Hasło blok<br>Ustaw<br>Hasło blok | nonitora<br>kady ekranu                |          |                         |                |         |  |  |
|         | Hasło<br>Blokada n<br>Hasło blok<br>Ustaw               | nonitora<br>kady ekranu<br>kady ekranu |          | _                       |                |         |  |  |

Po zablokowaniu monitor będzie wyglądał jak na zdjęciu poniżej. Dokładny tekst komunikatu zależy od wersji monitora.

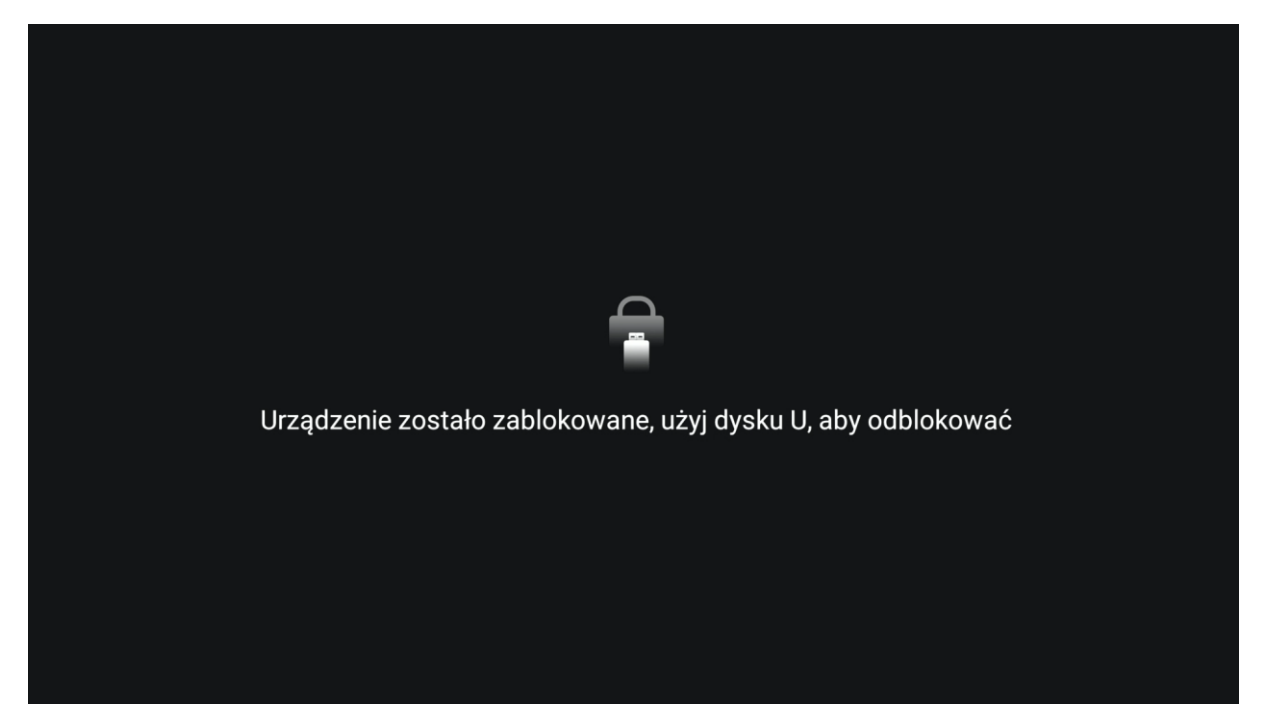

Po włączeniu funkcji monitor zostanie zablokowany.

By go odblokować należy:

- przygotować pendrive – musi być sformatowany do formatu plików NFTS lub FAT32, ale nie musi być pusty

- ściągnąć plik odblokowujący z linku i skopiować na pendrive: PLIK ODBLOKOWUJĄCY

- podłączyć pendrive do monitora do dowolnego portu USB typu A (na przykład porty na przodzie monitora) co po chwili odblokuje monitor.

Monitor zablokuje się ponownie po wyłączeniu (długie naciśnięcie przycisku włączania) lub przejściu w tryb stand-by (krótkie naciśnięcie trybu stand-by).